## LAMPIRAN

## CARA MENJALANKAN SISTEM

| Admin PSB                           | × +                                                                                                    | ~ - Ø ×                                  |
|-------------------------------------|----------------------------------------------------------------------------------------------------|------------------------------------------|
| ← → C ① 127.0.0.1:800               | X0/admin                                                                                                    | - • @ \$ • • • • • • • •                 |
| Admin PSB                           | =                                                                                                    | Admin -                                  |
| Solamat Datang,<br>Admin<br>GENERAL | ▲ Total Pantitia     ▲ Total Siewa     ▲ Total Siewa     ▲ Total Siewa     ▲ Total Siewa     ▲ Total Siewa     ▲ Total Galeri     ▲ Total Galeri     ▲ Total Ga | ▲ Totał Kontak<br>0<br>* 34% From last W |
| 💏 Home                              | Notwork Activities Craph title sub title                                                                                                    | # March 13, 2023 - April 31, 2023        |
| 🕼 Data User 🗸 🗸                     | 100                                                                                                    | Top Compaign Performance                 |
| 🖵 Data Berita 🗸 👻                   | 123                                                                                                    | Facebook Campaign                        |
| 🌐 Data Jurusan                      |                                                                                                    | Twitter Campaign                         |
| 🕼 Galeri 🗸 🗸                        |                                                                                                    | Conventional Media                       |
| Lilil Laporan 🗸 🗸                   | 30                                                                                                    | Bill boards                              |
| <b>Q</b> <sup>®</sup> Pengaturan ↓  | to<br>D Jan 81 Jan 62 Jan 63 Jan 94 Jan 65 Jan 66                                                                                                    | -                                        |
|                                     | App Versions A F- X Device Usage A F- X Daily                                                                                                    | active users Sessions 🔺 🥕 🗙              |
| \$ 12 \$ O                          | Apo Usage across versions Too 5 Device Progress Mond                                                                                                    | ay, 07:38 AM F C                         |

Buka halamn website kemudian login sebagai admin di mana admin bisa melakukan *input, edit* dan hapus data pendaftaran siswa baru di dalam satu halaman.

| Panitia PSB                  | 😑 🧟 Panita -                                                                                            |  |  |  |  |  |  |  |  |  |  |
|------------------------------|----------------------------------------------------------------------------------------------------|--|--|--|--|--|--|--|--|--|--|
| Selamat Datang,<br>Panitia   | PSB SMA NEGRI 1 SERUI<br>Data Calon Siswa Users                                                         |  |  |  |  |  |  |  |  |  |  |
| A Home                       | Show 10 V entries Search:                                                                               |  |  |  |  |  |  |  |  |  |  |
| 🕼 Data Siswa 🗸 🗸             | NO IK TGL DAFTAR IT ID PENDAFTARAN IT STATUS IT NAMA SISWA IT ASAL SEKOLAH IT JURUSAN IT TEMPAT LAHIR I |  |  |  |  |  |  |  |  |  |  |
| Daftar Calon Siswa           | 1 01-12-2023 PCS-0006 Di seleksi sunti muliani SMP N 1 JAKARTA IPA JAKARTA, INDONESIA                   |  |  |  |  |  |  |  |  |  |  |
| Dattar Pengumuman            | TGL LAHIR 01-10-2001<br>AGAMA Khonghucu                                                                 |  |  |  |  |  |  |  |  |  |  |
| 🔟 Laporan 🗸 🗸                | JK Perempuan                                                                                            |  |  |  |  |  |  |  |  |  |  |
|                              | TAHUN AJARAN 2023                                                                                       |  |  |  |  |  |  |  |  |  |  |
|                              | NO.TLP 82373483745                                                                                      |  |  |  |  |  |  |  |  |  |  |
| http://manifaguimuid/panifig | EMAIL surti@gmail.com                                                                                   |  |  |  |  |  |  |  |  |  |  |

Tampilan daboard panitia di mana panitia dapat melakukan login, untuk user name dan password di dapatkan dari admin Panitia dapat melakukan seleksi terhadap calon siswa, panitia dapat membuat pengumuman seleksi, panitia dapat mengelola data registrasi siswa

| B PSB SMA NEGRI 1 SERUI × +                                                                         |                                                           |        |         |        |         |         |            |   | ~          | - | ٥ | × |
|----------------------------------------------------------------------------------------------------|-----------------------------------------------------------|--------|---------|--------|---------|---------|------------|---|------------|---|---|---|
| ← → C () 127.0.0.1:8000/login                                                                       |                                                           |        |         |        |         |         | Ŀ          | ☆ | <b>A B</b> | * |   |   |
| SMA NEGRI 1 SERUI                                                                                   | Home                                                      | Berita | Jurusan | Galeri | Kontak  | Tentang | Daftar     |   | Login      |   |   |   |
|                                                                                                    |                                                           |        |         |        |         |         |            |   |            |   |   |   |
|                                                                                                    |                                                           | Login  |         |        |         |         |            |   |            |   |   |   |
|                                                                                                    | E-Mail Address                                            |        |         |        |         |         |            |   |            |   |   |   |
|                                                                                                    | Password                                                  |        |         |        |         |         |            |   |            |   |   |   |
| Remember Me Login Forgot Your Password2                                                             |                                                           |        |         |        |         |         |            |   |            |   |   |   |
|                                                                                                    | Profile Cakolah                                           |        |         |        | OurNour | lattar  |            |   |            |   |   |   |
| SMA NEGRI 1 SERUI                                                                                   |                                                           |        |         |        |         |         |            |   |            |   |   |   |
| Alamat: Jl. Maluku No.27, Serui Kota,<br>Kec. Yapen Sel., Kabupaten Kepulauan<br>Yapen, Papua 98213 | Tamer quem nulla quae legam multos     legam noster magna |        |         |        |         | s aute  | sint culpa |   |            |   |   |   |
|                                                                                                    |                                                           |        |         |        |         |         |            |   |            |   |   |   |

Merupakan Form login, ini memiliki tiga input field, yaitu email, password, dan remember me checkbox. Juga termasuk tombol "Login" dan tautan "Forgot Your Password?" jika pengguna lupa kata sandi mereka. Kode ini menggunakan Blade template engine dari Laravel dan juga mencakup penggunaan token CSRF untuk memastikan keamanan form.

| B PSB SMA NEGRI 1 SERUI × +      |                                      |           |                |        |        |         |            | ~       | - | 6 |   | ×   |
|----------------------------------|--------------------------------------|-----------|----------------|--------|--------|---------|------------|---------|---|---|---|-----|
| ← → C () 127.0.0.1:8000/register |                                      |           |                |        |        |         | <b>N</b> 6 | \$<br>• | * |   | ٠ |     |
| SMA NEGRI 1 SERUI                | Но                                   | ne Berita | Jurusan        | Galeri | Kontak | Tentang | Daftar     | Login   |   |   |   | Î   |
|                                  |                                      |           |                |        |        |         |            |         |   |   |   | 4   |
|                                  |                                      | Register  | e <sup>g</sup> |        |        |         |            |         |   |   |   |     |
|                                  | Username                             |           |                |        |        |         |            |         |   |   |   |     |
|                                  | Silahkan Masukan Username            |           |                |        |        |         |            |         |   |   |   |     |
|                                  | Email address                        |           |                |        |        |         |            |         |   |   |   |     |
|                                  | Silahkan Masukan email               |           |                |        |        |         |            |         |   |   |   | . 1 |
|                                  | Password                             |           |                |        |        |         |            |         |   |   |   |     |
|                                  | Silahkan Masukan Password            |           |                |        |        |         |            |         |   |   |   |     |
|                                  | Konfirmasi Password                  |           |                |        |        |         |            |         |   |   |   |     |
|                                  | Silahkan Masukan Konfirmasi Password |           |                |        |        |         |            |         |   |   |   |     |
|                                  | Jenis Kelamin                        |           |                |        |        |         |            |         |   |   |   |     |
|                                  | Pilih Jenis Kelamin                  |           |                |        |        |         |            |         |   |   |   |     |
|                                  | Nomor Tlp                            |           |                |        |        |         |            |         |   |   |   |     |
|                                  | Silahkan Masukan Nomor Tlp           |           |                |        |        |         |            |         |   |   |   |     |
|                                  | Check me out                         |           |                |        |        |         |            |         |   |   |   |     |
|                                  | Submit                               |           |                |        |        |         |            |         |   |   |   |     |

Merupakan form pendaftaran dengan input data username, email, password, konfirmasi password, jenis kelamin, dan nomor telepon. Setelah data diinputkan, pengguna dapat menekan tombol submit untuk mengirim data pendaftaran.

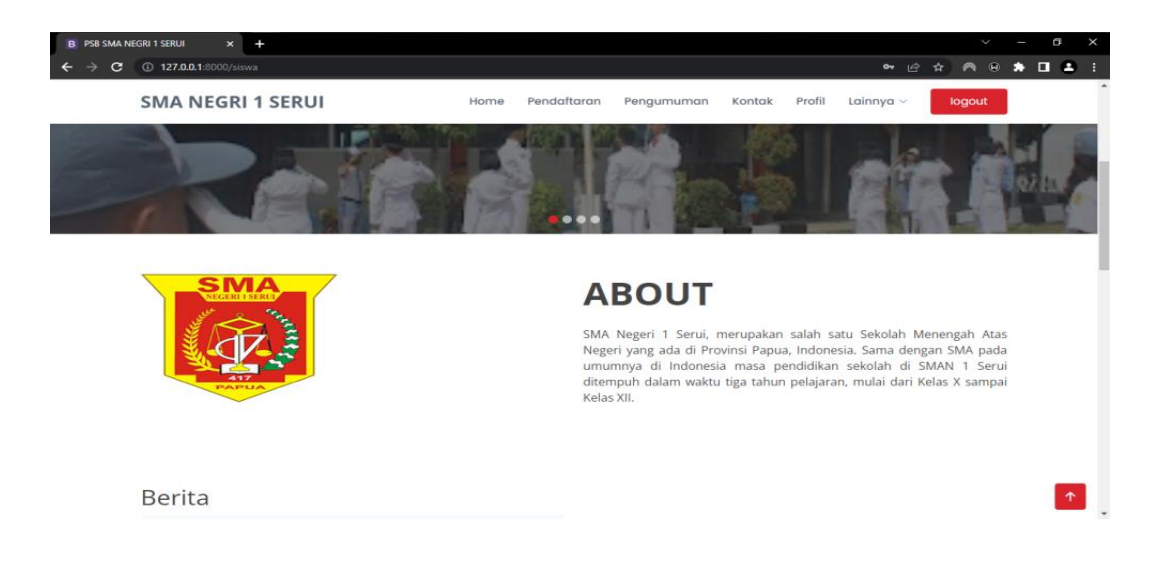

Tampilan halaman home siswa dimana siswa dapat melihat halaman home, melakukan pendaftaran, melihat pengumuman pendaftaran, melihat kontak dan melihat profil